## 研修・講習会 動画視聴のご案内

この度は、公益社団法人 日本河川協会の主催する【研修・講習会】にオンデマンド形態でお申込みくださり ありがとうございます。

配信サイトへのアクセス・ログイン方法等視聴までの流れについてご説明いたします。 オンデマンド配信開始までにご一読ください。

## ログイン方法

- ID・パスワード・視聴 URL の通知メールに記載の URL を開き、 視聴入口のページにアクセスください。
- ② ページ内の受講(視聴)はこちらからをクリック

③ ID とパスワードの入力画面になります。

| <b>公益社団法人 日本河川協会の動画サイト</b> へよ<br>うごそ!<br>ID                                                                                                    |                                          |    |
|----------------------------------------------------------------------------------------------------|------------------------------------------|----|
| パスワード       ロクイン         ロクイン       メール・         ID とパ       ボタン・         Copyright 公益社団法人 日本河川協会、All Rights Reserved.       ボタン・         Powered by   oneStream       ● OneStream         ④ 日本河川協会の動画サイトにログインできました。 | で通知した<br>パスワードを入力して、ログイン<br>をクリックしてください。 |    |
|                                                                                                    | ÷ =                                      | =  |
| FITE 7000000000000000000000000000000000000                                                                                                    | すべて<br>すべて表示 <b>〉</b>                    | 表示 |

| 公益社団法人 日本河川協会の動         プレイリスト         グレイリスト         ・・・・・・・・・・・・・・・・・・・・・・・・・・・・・・・・・・・・                                                                                                    | サイト<br>申込をした研修・講習会を選<br>画像の部分をクリックしてく<br>すべて表示 >                   | ℥択して<br>こださい。     |
|----------------------------------------------------------------------------------------------------|--------------------------------------------------------------------|-------------------|
| プレイリスト           ● 「「「」」」」           ● 「」」」           ● 和5年度第××回           WEB講習者           ステータス                                                                                                    | 申込をした研修・講習会を選<br>画像の部分をクリックしてく<br>すべて表示 >                          | 鬢択して<br>↓ださい。     |
| ・ ・ ・ ・ ・ ・ ・ ・ ・ ・ ・ ・ ・ ・ ・ ・ ・ ・ ・                                                                                                    | 申込をした研修・講習会を選<br>画像の部分をクリックしてく<br>すべて表示 ><br>現中 機統了                | 選択して<br>、ださい。     |
| ステータス 未視聴                                                                                                    | 視聴中 視聴完了                                                           |                   |
|                                                                                                    |                                                                    |                   |
| 公益社団法人 日本河川協会の動画サー<br>令和5年度第71回河川講習会 オンラ<br>合和5年度第71回河川講習会 オンラ                                                                                                    | Frade 1997 C(*) となみ<br>習会 (集合&WEB)<br>マンド配信                        |                   |
| <ul> <li>令和6年2月9日(金)~2月29(木)</li> <li>デキストのダウンロードは<u>ごちら</u></li> <li>※ 2/29(木)までダウンロード可</li> <li>※ 無断転載はお断りします</li> </ul>                                                                                                    |                                                                    |                   |
|                                                                                                    | 開催のご挨拶 [日本河川協会長 甲村謙友] 第71回河川講習会                                    |                   |
| Image: State State              | ①最近の河川行政について【森本河川計画課長】第71回河川講習会 *                                  |                   |
| Element     Element     E | ②流域治水関連法について~特定都市河川浸水被害対策法等の改正~【治水課 🗄<br>長】 第71回河川講習会              | 荒川流 <b>域減災推進室</b> |
| CONTRACTOR DATASET     CONTRACTOR DATASET     CONTRACTOR DATASE | ③特別講演_河川に関わる変化と変革 【国立研究開発法人 土木研究所 水災害・リ<br>センター 小池センター長】 第71回河川講習会 | スクマネジメント国際        |
| Internet                                                                                                    | ④ダム事業をめぐる現状と今後の展望【治水課 林事業監理室長】第71回河川講                              | <b>漝슾</b>         |

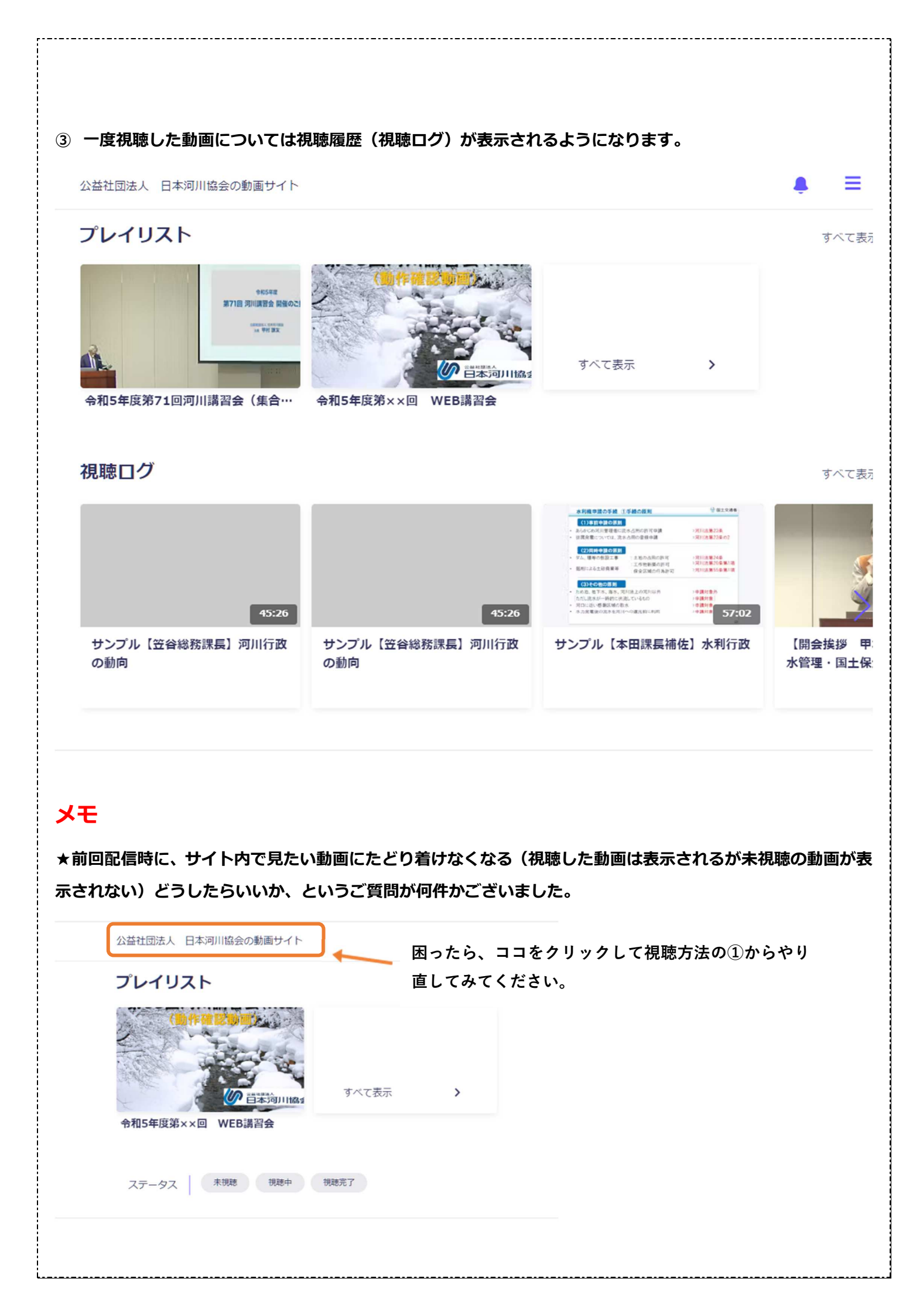